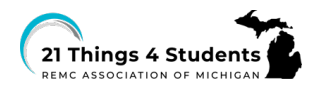

## 5.Q1. Managing Your Footprint: Your Data TIPS for Graphing your Screen Time Data.

- 1. Visit the <u>Create a Graph</u> site to graph your data.
- 2. Select the Bar Graph

CREATE A GRAPH

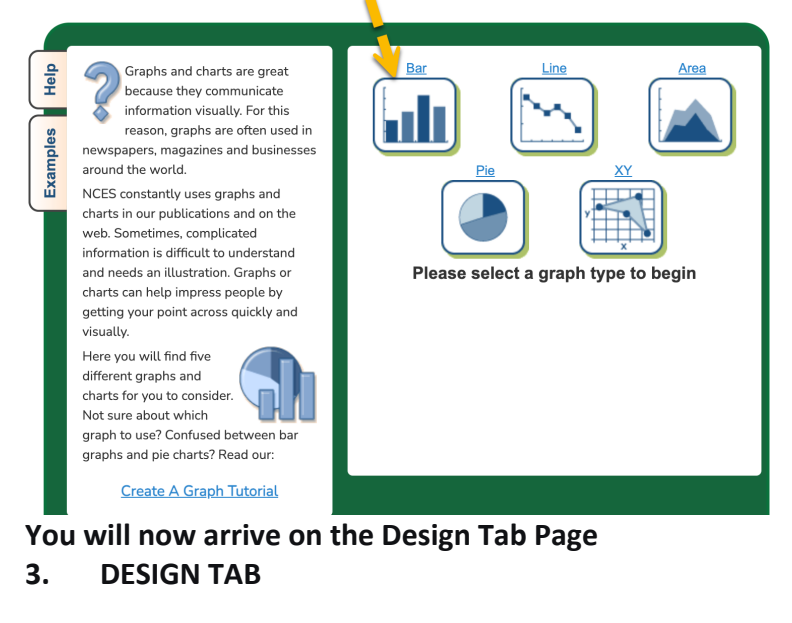

Select Direction: Vertical

Shape: Rectangle

Style: Leave the background white; Grid color Black

Grid Lines: Use the drop-down to select 6

Appearance: 2D or 3D

Legend: Right or -no-legend-

Update

<u>Design</u>

Data

Labels

Preview

**Print/Save** 

## SELECT Update (to save your information on this page)

- 4. **Select the DATA tab** and enter the information: Graph Title: My Screen Time Activities (or replace My with your name)
- X Axis Label: Screen Time Activities Y Axis Label: Minutes

Source: My Screen Time Data (or put your name there)

Data Set: 7 (one for each of the activity types)

Groups (leave 1)

Group Label (leave blank)

Color for the Bar (Select a color)

Except as noted, content on this site is licensed under a Creative Commons Attribution-NonCommercial-ShareAlike 4.0 International License. Commercial use requests should contact: <u>executivedirector@remc.org</u>.

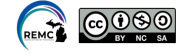

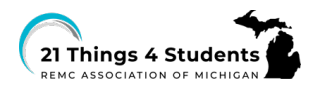

Data

Labels

Preview

**Print/Save** 

## **DATA Continued**

Fill in the Item 1 through Item 7 with the names of the activities, and enter the Value (average number of minutes per day) for each item from your Data table. Example using the Item names and my *own data examples*:

Item 1: Communicating and/or connecting with others (email, SMS, calls) (Ave: 90)

Item 2: Educational/Informational (for learning) (Ave: 180)

Item 3: Entertainment (streaming videos, movies, music...) (Ave: 240)

Item 4: Creative Expression (creating art, music, stories, videos, and coding) (Ave: 60)

- Item 5: Gaming for Entertainment (Ave: 45)
- Item 6: Shopping online (Ave: 30)

Item 7: Other (Miscellaneous) (Ave: 60)

Min-Value: 0

Max-Value: 600 (based on 10 hours)

Update

Select Update

5. **LABELS** 

Show label: Yes

Type: value and Suffix (enter min.)

- Position: Outside Top
- Font size (12 pt)

Label Color: Select the colors and font type, font color, and Size desired.

Update Select Update

6. **PREVIEW your results** – Return to Design and change to 2D or 3D and the grid color. Select update if you made a change, and preview again when ready.

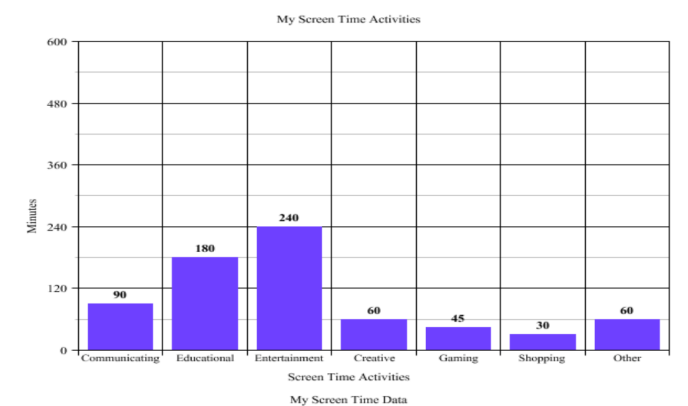

7. Select PRINT/SAVE your bar graph when ready.

Check with your teacher about the options for Print or Download. The Print selection will bring up a box with options to save as a PDF, as a Graph Image, or Graph Image with the data table like the one shown here.

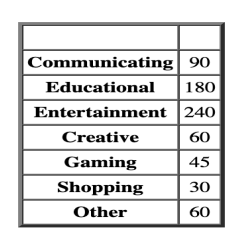

Except as noted, content on this site is licensed under a Creative Commons Attribution-NonCommercial-ShareAlike 4.0 International License. Commercial use requests should contact: <u>executivedirector@remc.org</u>.

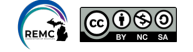